## Scanner vers courriel :

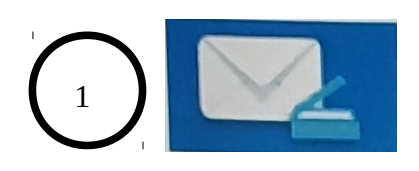

Numérisation vers courriel

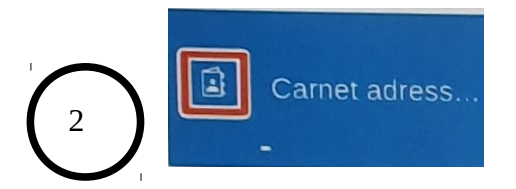

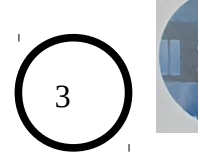

Utilisez la fonction recherche Dans l'annuaire. **Inutile de créer son adresse mail.** 

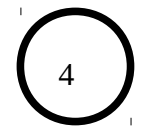

| Localisation | lfsamba.if |
|--------------|------------|
| ID connu     |            |
| Index        |            |
| Prénom       |            |
| Nom          |            |

Taper les premières lettres du nom puis sur « Recherche »

## Scanner dans fichier vers dossier partagé sur le copieur (utile si ça ne passe pas par mail)

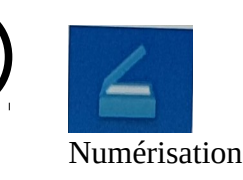

2

3

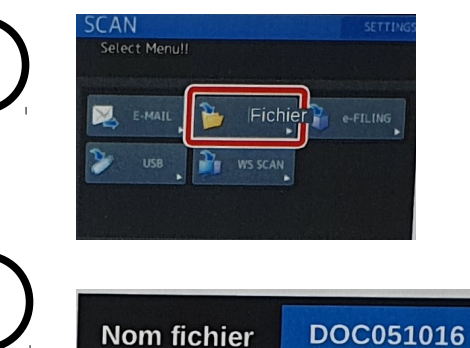

Selectionner « fichier »

Le copieur affiche le nom du fichier Puis appuyez,sur « ok »

Aprés avoir mis les documents lancer le scan

## Pour récupérer le document depuis son poste de travail :

Poste Windows, dans l'explorateur taper : \\ifcopieur-premier.u-ga.fr puis dossier FILE\_SHARE Poste Linux, dans Dolphin :F6 puis taper : smb://ifcopieur-premier.u-ga.fr puis dossier FILE\_SHARE Poste mac, dans le finder : menu Aller / Se connecter au serveur : smb://ifcopieur-premier.u-ga.fr puis dossier FILE\_SHARE

Penser à supprimer votre fichier du copieur aprés pour ne pas le saturer